# **CFC 10 V2.0** Diajekt<sup>®</sup>-Regelung

EINBAUANLEITUNG

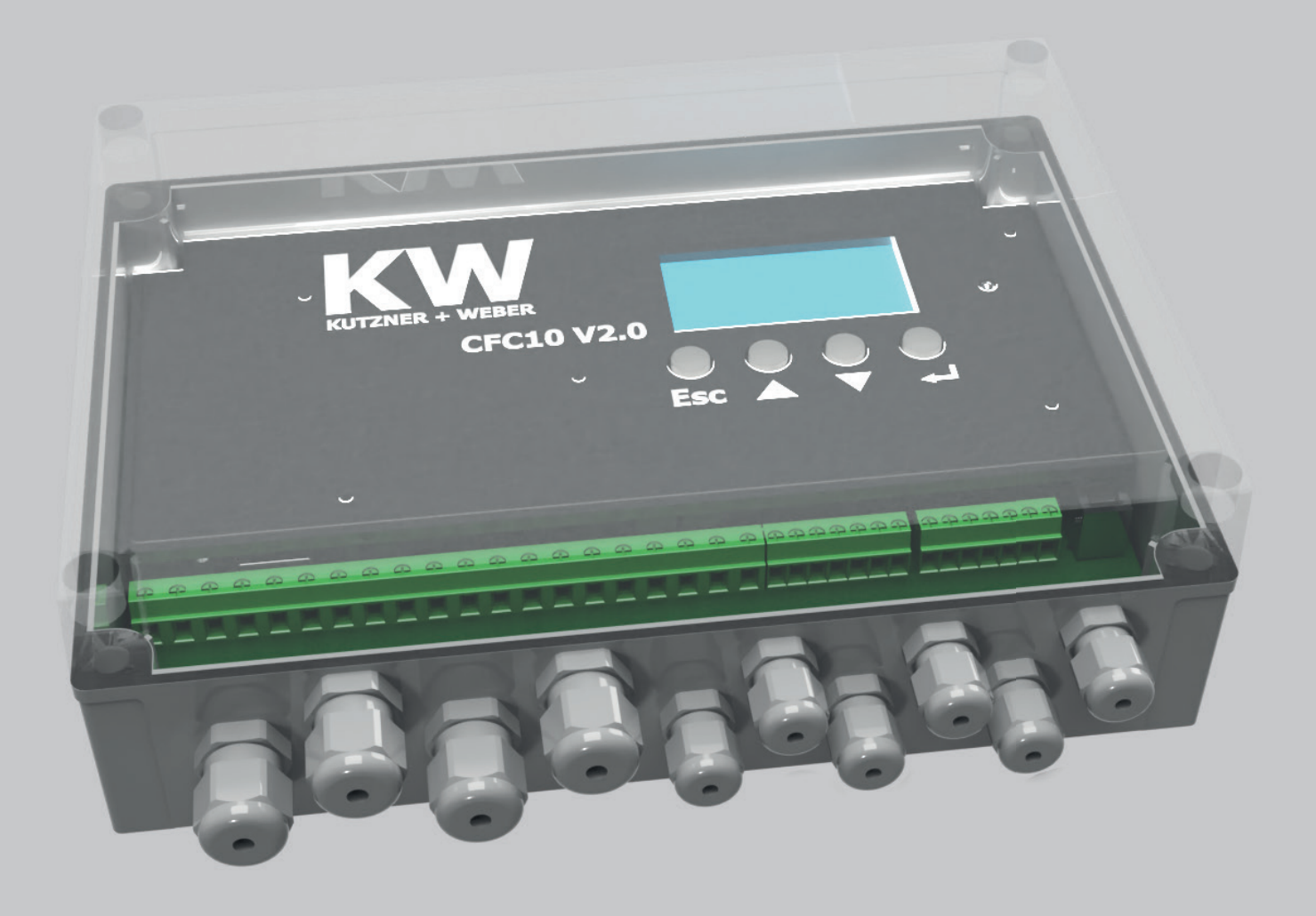

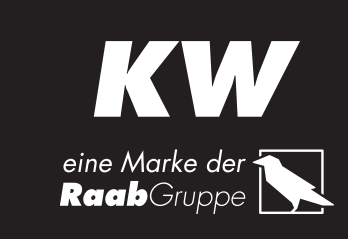

## INHALT

| 1 Produktinformation                                                        | 3       |
|-----------------------------------------------------------------------------|---------|
| 1.1 Lieferumfang                                                            | 3       |
| 1.2 Zubehör                                                                 | 3       |
| 1.3 Montage                                                                 | 3       |
| 1.3.1 Mechanische Anschlüsse                                                | 4       |
| 1.3.2 Elektrische Anschlüsse                                                | 4       |
| 1.3.2.1 Netzversorgung                                                      | 5       |
| 1.3.2.2 Anschluss Rauchsauger                                               | 5       |
| 1.3.2.3 Anschluss Zugbegrenzer (Option)                                     | 5       |
| 1.3.2.4 Anschlüsse Heizkessel Freigabe 1 und Heizkessel Freigabe 2 (Option) | 5       |
| 1.3.2.5 Anschluss Alarm (Option)                                            | 5       |
| 1.3.2.6 Anschluss RS-Interface (Option)                                     | 5       |
| 1.3.2.7 Anschluss Drucksensor                                               | 5       |
| 1.3.2.8 Anschluss Thermoelement Typ K                                       | 5       |
| 1.3.2.9 Anschluss Erweiterungsbox CE20 (Option)                             | 5       |
| 1.4 Linsatzbereiche                                                         | 6       |
| 1.4.1 EINSATZKOMDINATIONEN                                                  | 6       |
| 1.4.1.1 EIN HelzKessel                                                      | 0       |
| 1.4.1.2 ZWEI REIZKESSEI                                                     | /ا<br>ح |
| 1.4.1.3 repeisione onne elektrisches Sturisignut                            | /       |
| 1.5 Tolikilolisweise                                                        | 7       |
| 1.7 Aufhau der Bedienoberfläche                                             | /<br>8  |
| 1.7 Allbao del Dedichobernacio                                              | 8       |
| 1 7 2 Redienfeld                                                            | 8       |
| 1.7.3 Status IFD                                                            | 8       |
| 1.7.4 Manueller Start                                                       | 8       |
| 1.7.5 Sollwerteingabe über Bedienoberfläche                                 | 8       |
| 1.7.6 Quittierung der Fehler                                                | 8       |
| 1.8.1 Parameterliste                                                        | 9       |
| 1.8.2 Konfigurationstool "DiajektConfig"                                    | 10      |
| 2 Fehlerbehandlung                                                          | 12      |
| 2.1 Frkennung von Störungen                                                 | 12      |
| 2.2 Fehlerspeicher                                                          | 12      |
| 2.3 Fehlerliste (*Kritische Fehler sind hervoraehoben)                      | 13      |
| 2.4 Fehlerbehebung                                                          | 13      |
| 3 Tachnischa Datan                                                          | 14      |
| J IGUIIIIJUIG VUIGII                                                        | 14      |
| 4 Abkurzungen                                                               | 16      |
| 5 Abbildungsverzeichnis                                                     | 16      |
| 6 Tabellenverzeichnis                                                       | 16      |

## **1** Produktinformation

Die DIAJEKT Regelung CFC10 (Chimney Fan Control) ist eine Regel- und Überwachungseinheit für Feuerungsanlagen. Die CFC10 regelt und überwacht den Druck zwischen Abgassystem und Aufstellraum. Sie sorgt für einen sicheren Betrieb der Feuerungsanlage. Mögliche Einsatzbereiche können alle Rauchsauger-Anwendungen sein, wie z.B. Einzelanlagen, mehrfach belegte Abgassysteme, Zentralheizungsanlagen, Großkessel und Industrieanlagen oder auch Bäckereien sein, in denen ein gleichbleibender Zug gewährleistet werden soll.

Die Diajekt Regelung CFC10 kann Rauchsauger mit einer Leistungsaufnahme von bis zu 600W (3A) betreiben. Der automatische Nullpunktabgleich des Differenzdrucksensors der CFC10 gibt eine zusätzliche Sicherheit und Genauigkeit der Regelung.

#### 1.1 Lieferumfang

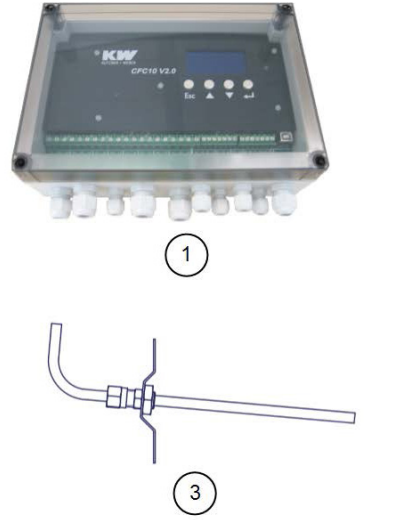

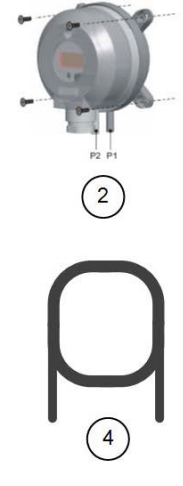

Abbildung 1: Lieferumfang

| Bezeichnung                   | Abb. | ArtNr.  | Funktion                                                                              |
|-------------------------------|------|---------|---------------------------------------------------------------------------------------|
| CFC 10                        | 1    | 2002410 | Konstant-Druckregler                                                                  |
| DPT                           | 2    | 2102001 | Differenzdrucksensor zur Erfassung und Über-<br>wachung des Drucks in der Abgasanlage |
| MP                            | 3    |         | Messsonde für den Differenzdrucksensor                                                |
| Silikonschlauch,<br>Länge 2 m | 4    |         | Versorgungsleitung des Drucks von der Mess-<br>sonde zum Differenzdrucksensor (DDS-A) |
| Anleitung                     |      |         | Montage und Betriebsanleitung DIAJEKT<br>Regelung CFC10                               |
| Programm CD                   |      |         | Konfigurationsprogramm "DiajektConfig"                                                |

Tabelle 1: Lieferumfang

#### 1.2 Zubehör

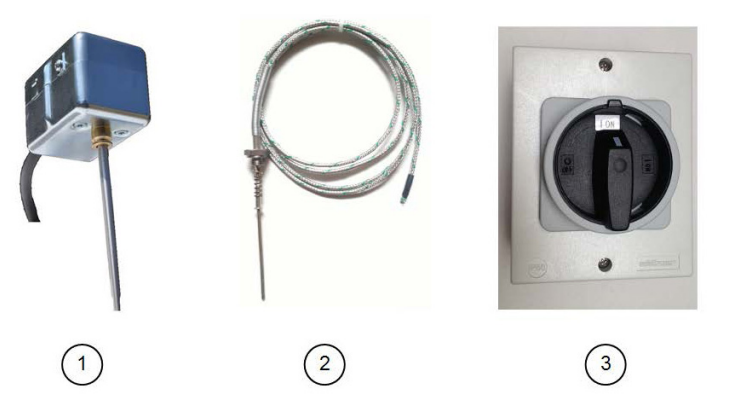

#### Abbildung 2: Zubehör

| Bezeichnung | Abb. | ArtNr.  | Funktion                                                                                         |
|-------------|------|---------|--------------------------------------------------------------------------------------------------|
| TAW         | 1    | 2100263 | Temperaturabgaswächter (45°C) zur<br>Erzeugung des elektrischen Startsignals.                    |
| TC-K        | 2    | 2002344 | Mantelthermoelement Typ K zur Erfassung<br>der Temperatur im Abgassystem oder in<br>Feuerstätten |
| RSD-WS      | 3    | 2002460 | Wartungsschalter 2-Polig zum Stromlosschal-<br>ten der Regelung während Wartungsarbeiten         |

Tabelle 2: Zubehör

#### 1.3 Montage

Bei einer einfachen Belegung soll die CFC10 wie unten in Abb. 3 exemplarisch dargestellt, montiert und verkabelt werden.

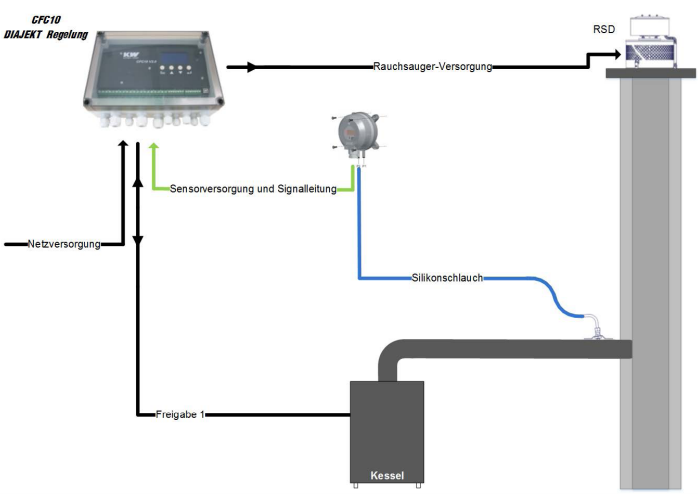

#### Abbildung 3: Einfache Belegung

Bei einer zweifachen Belegung kann die Regelung CFC10 je nach baulichen Gegebenheiten entweder in der ersten Etage oder in der zweiten Etage wie unten in Abb. 4 exemplarisch dargestellt, montiert und verkabelt werden.

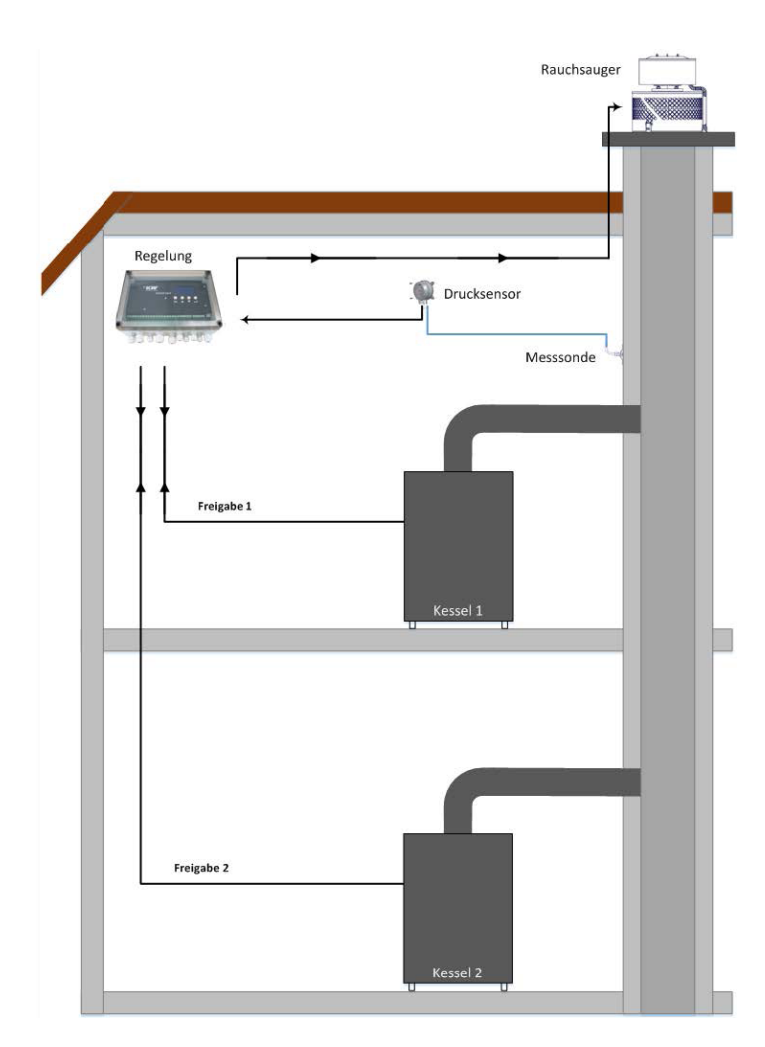

Abbildung 4: Zweifache Belegung

#### 1.3.1 Mechanische Anschlüsse

Die CFC10 und der Differenzdrucksensor (DPT-A) werden im Kesselraum montiert. Bei den mehrfachbelegten Abgassystemen sollte die Messsonde (MP) zwischen der letzten Feuerstätte und Rauchsauger bzw. möglichst nah zu dem Rauchsauger im Abgasrohr oder in der Sammelleitung der Abgasanlage installiert werden. Die Messsonde (MP) wird durch den Silikon-Schlauch mit dem Differenzdrucksensor verbunden und liegt unterhalb der Montagestelle des Differenzdrucksensors. Bei der Montage an vertikalen Abgasrohren bitte die Pfeilrichtung auf der Messsonde beachten. Bei horizontalen Abgasrohren soll die Messsonde wir in der Abb.5 dargestellt mit einem minimalen 5% Winkel montiert werden. Schläuche dürfen beim Anschließen und Verlegen nicht geknickt oder beschädigt werden. Undichte Schläuche und Schlauchanschlüsse verursachen Funktionsstörungen der Regelung.

Schlauch soll von der Messsonde ansteigend bis zum Differenzdrucksensor verlegt werden, damit sich kein Kondensat im Schlauch sammeln kann.

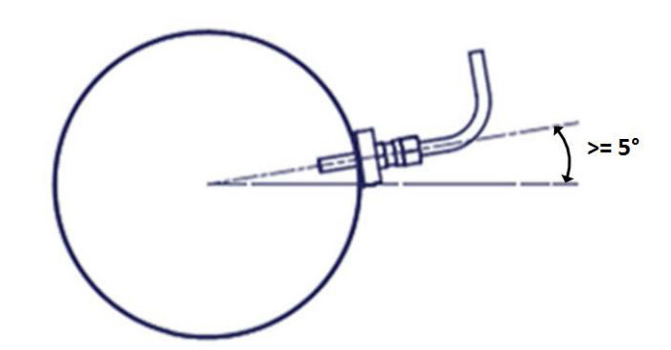

Abbildung 5: Montage der Messsonde bei horizontalen Abgasrohren

Bitte verwenden Sie den Anschluss (-) an dem Differenzdrucksensor. Dieser Anschluss ist für Unterdruckmessung ausgelegt.

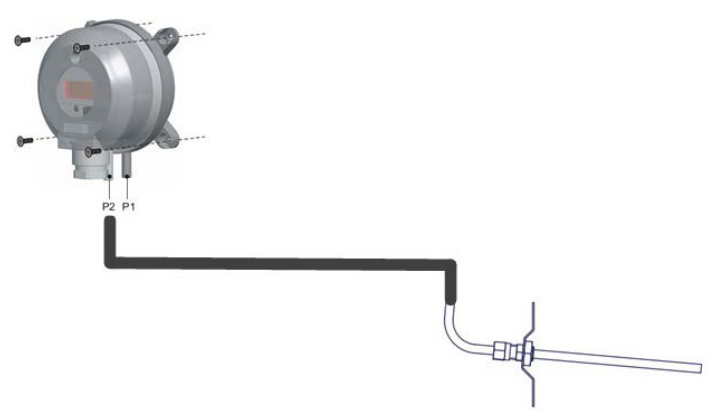

Abbildung 6: Anschluss Messsonde und DPTS

Der Differenzdrucksensor verwendet den atmosphärischen Druck (+) als Referenzdruck deshalb darf er nicht verschlossen eingebaut werden.

#### 1.3.2 Elektrische Anschlüsse

Externe Geräte und Anschlüsse werden über Anschlussklemmen an die Regelung an-geschlossen. Die Anschlussklemmen sind durchnummeriert. Die Belegung der Anschluss-klemmen ist in der Tabelle 4 zu sehen.

| PG-Verschraubung | Belegung                        | Anschluss    |
|------------------|---------------------------------|--------------|
| PG01             | Netzversorgung                  | Eingang      |
| PG02             | Anschluss Rauchsauger           | Ausgang      |
| PG03             | Anschluss Zugbegrenzer          | Ausgang      |
| PGO4             | Anschluss Heizkessel Freigabe 1 | Ein-/Ausgang |
| PG05             | Anschluss Heizkessel Freigabe 2 | Ein-/Ausgang |
| PG06             | Anschluss Alarm                 | Ausgang      |
| PG07             | Anschluss RS-Interface          | Ein-/Ausgang |
| PG08             | Anschluss Differenzdrucksensor  | Eingang      |
| PG09             | Anschluss Thermoelement         | Eingang      |
| PG010            | Anschluss Erweiterungsbox       | Ein-/Ausgang |

Tabelle 3: Empfohlene Belegung der PG-Verschraubungen am Gehäuse

Für die Einführung der Kabel externer Geräte und Anschlüsse in das Gehäuse sind die PG-Verschraubungen vorgesehen.

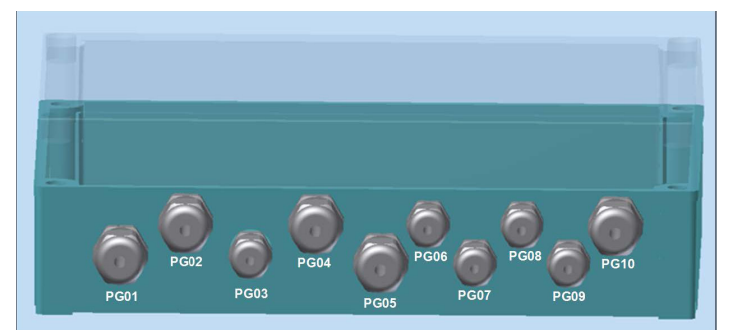

Abbildung 7: Anordnung der PG-Verschraubungen

Nicht verwendete PG-Verschraubungen müssen mit Blindstopfen verschlossen werden!

#### 1.3.2.1 Netzversorgung

Die CFC10 hat einen Weitbereichseingang für die Spannungsversorgung. Das Gerät kann neben dem Standardwert 230VAC (50 Hz), auch mit 110 VAC (60 Hz) betrieben werden.

#### 1.3.2.2 Anschluss Rauchsauger

An diesem Ausgang können Rauchsauger mit einphasigen Motoren (Kondensatormotoren) angeschlossen werden. Die maximale Leistung des angeschlossenen Rauchsaugers darf 600W (3A) nicht überschreiten (bei 110V 300W). Der Anlaufstrom des Motors des Rauchsaugers darf maximal 15A betragen.

#### 1.3.2.3 Anschluss Zugbegrenzer (Option)

Bei einem höheren Unterdruck als dem Benöftigten wird der Rauchsauger abgeschaltet. In diesem Zustand kann zusätzlich ein motorischer Zugbegrenzer aktiviert werden. Dieser Relaisausgang (Schließer-Kontakt) ist für einen motorischen KW-Zugbegrenzer vorgesehen.

#### 1.3.2.4 Anschlüsse Heizkessel Freigabe 1 und Heizkessel Freigabe 2 (Option)

Die CFC10 schaltet den Rauchsauger ein, wenn sie eine Heizungsanforderung vom Heizkessel empfängt und erteilt sofort eine Freigabe an den Heizkessel. Diese Anschlüsse dienen zur Erkennung einer Heizungsanforderung und auch zur Erteilung der Freigabe an den Heizkessel.

#### 1.3.2.5 Anschluss Alarm (Option)

Eine Störung bzw. ein Fehler wird mit Hilfe dieses Alarmausgangs signalisiert. Dieser Ausgang ist ein Wechselkontaktschalter und kann zur Abschaltung bzw. Einschaltung eines Geräts wie z.B. Dunstabzugshaube oder Wohnraumlüftung oder auch eine Leuchtsirene verwendet werden.

#### 1.3.2.6 Anschluss RS-Interface (Option)

Dieser Anschluss bietet mehrere Ein-und Ausgänge für Rauchsauger mit entsprechenden Schnittstellen. Es besteht die Möglichkeit einen Rauchsauger anzuschließen, der seinen Leistungssollwert über einen Analogeingang akzeptieren und seine aktuelle Leistungswert zurückgeben kann.

#### 1.3.2.7 Anschluss Drucksensor

Der Differenzdrucksensor soll auf der Sensorseite wie in der Abb. 8 dargestellt, verkabelt werden. Die Kabelisolierung muss in das Gehäuse eingeführt werden, damit die Dichtigkeit erhalten bleibt. Für die Klemmschrauben muss ein Schraubendreher mit passender Klingenbreite verwendet werden.

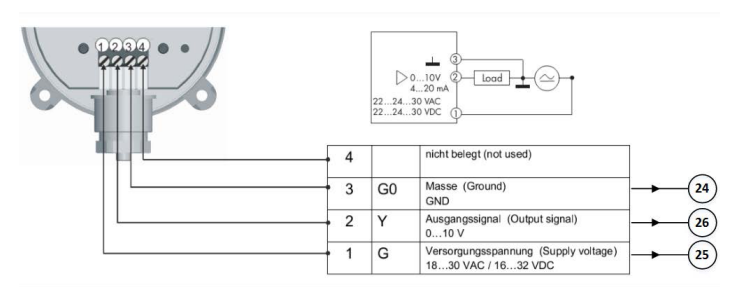

#### Abbildung 8: Anschlussbelegung des Differenzdrucksensors

Differenzdrucksensor ist mit einer geschirmten Datenleitung 3x 0,75 mm<sup>2</sup> zu verdrahten.

#### 1.3.2.8 Anschluss Thermoelement Typ K

Als Startsignal kann Temperaturanstieg verwendet werden. Dafür wird ein Thermoelement von Typ K im Feuerraum oder im Abgassystem möglichst nah zum Feuerraum eingebaut. Das Thermoelement wird an die Schraubklemmen wie unten dargestellt, angeschlossen.

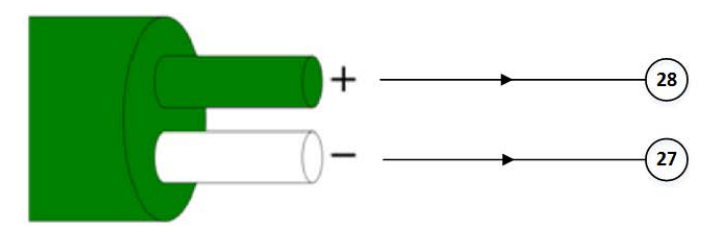

#### Abbildung 9: Anschlussbelegung des Thermoelements Typ K

Das Anschlusskabel des Thermoelements sollte auf maximal 20 m verlängert werden und eine geeignete Ausgleichsleitung verwendet werden. Der Zubehörartikel Thermoelement wird mit einer Länge von 2m geliefert.

#### 1.3.2.9 Anschluss Erweiterungsbox CE20 (Option)

Dieser Anschluss wird für den Erweiterungsbox CE20 verwendet. Bei einer mehrfachbelegten Anlage, mit mehr als zwei Heizkesseln, muss eine CE20 mit der Regelung CFC10 zusammen-installiert werden.

Die Erweiterungsbox CE20 hat Anschlüsse für vier zusätzliche Heizkessel (Freigabe Ein- und Ausgänge).

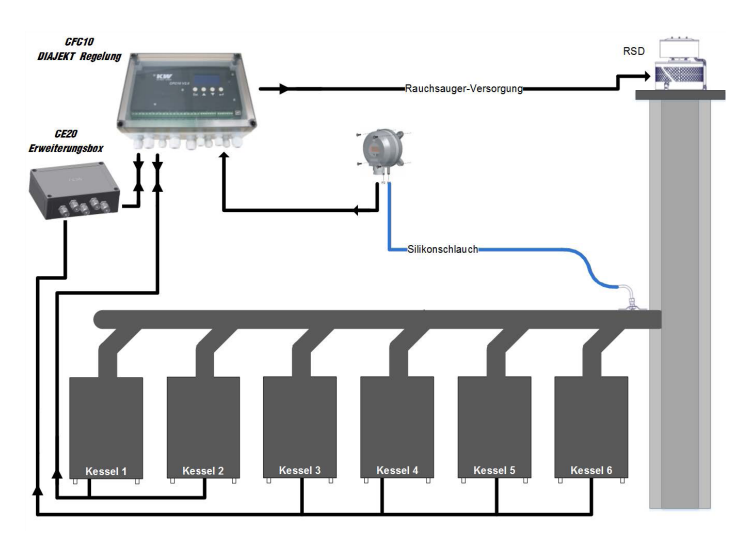

Abbildung 10: Maximale Belegung mit Erweiterungsbox CE20

Bitte beachten Sie, dass der eingestellte Solldruck bei der Messstelle genügend ausgewählt werden, damit bei dem weit entfernten Kessel ausreichender Zug sichergestellt werden kann.

| Klen   | nme | Bezeichnung                        | Belegung                   | Funktion                                           |
|--------|-----|------------------------------------|----------------------------|----------------------------------------------------|
| 1      |     | Netz PE                            | 230 VAC (50<br>Hz) /       | Schutzleiter Netzversorgung                        |
| 2      | 2   | Netz N                             | 110 VAC (60                | Neutralleiter Netzversorgung                       |
| 3      | }   | Netz L                             | Hz)                        | Außenleiter Netzversorgung                         |
| L      | 1   | Rauchsauger PE                     | Max. 3A                    | Schutzleiter Rauchsauger                           |
| Ľ      | 5   | Rauchsauger N                      | bzw. bis                   | Neutralleiter Rauchsauger                          |
| ł      | 6   | Rauchsauger L                      | belastbar                  | Außenleiter Rauchsauger                            |
|        | 7   |                                    | Schaltrelais               | Schaltrelais COM Anschluss                         |
| Optic  | 8   | Zugbegrenzer                       | (Schließer-<br>Kontakt)    | Schaltrelais NO Anschluss                          |
| ç      | )   | Freigabe 1 Eingang<br>L (+)        |                            | Eingang für das Freigabesignal 1                   |
| 1      | 0   | Freigabe 1 N (-)                   | 24VDC oder                 | Eingang für das Freigabesignal 1                   |
| 1      | 1   | Relais COM Anschluss               | ZJUVAC                     | Ausgang für das Freigabesignal 1                   |
| 1      | 2   | Relais NO Anschluss                |                            | Ausgang für das Freigabesignal 1                   |
|        | 13  | Freigabe 2 Eingang<br>L (+)        |                            | Eingang für das Freigabesignal 2                   |
| ption  | 14  | Freigabe 2 N (-)                   | 24VDC oder                 | Eingang für das Freigabesignal 2                   |
| 0      | 15  | Relais COM Anschluss               | ZOUVAC                     | Ausgang für das Freigabesignal 2                   |
|        | 16  | Relais NO Anschluss                |                            | Ausgang für das Freigabesignal 2                   |
|        | 17  | Alarmrelais COM                    | Störungs-                  | Relaisausgang COM Anschluss                        |
| Dption | 18  | Alarmrelais NO                     | meldung<br>(Wechsler-      | Relaisausgang NO Anschluss                         |
| 0      | 19  | Alarmrelais NC                     | Kontakt)                   | Relaisausgang NC Anschluss                         |
| Ę      | 20  | Rauchsauger GND                    | Collivertaus               | Masse RS                                           |
| Optio  | 21  | Ausgang RS-Leistung                | gabe                       | RS Analogausgang für Sollwert-<br>ausgabe          |
| Option | 22  | Eingang RS-Drehzahl                | Drehzahl-<br>erfassung     | Rauchsauger Analogeingang zur<br>Drehzahlerfassung |
| Option | 23  | Eingang RS-Rück-<br>meldung        | Rückmeldung<br>Rauchsauger | Digitales Rückmeldungssignal<br>vom Rauchsauger    |
| 2      | 4   | Drucksensor GND                    |                            | Drucksensor Masse                                  |
| 2      | 5   | Drucksensor Ver-<br>sorgung 24 VDC | Drucksensor                | Drucksensor Versorgung                             |
| 2      | 6   | Drucksensor Ausgabe-<br>signal     |                            | Analogeingang für<br>Druckerfassung                |
| tion   | 27  | Thermoelement (+)                  | Thermoele-                 | Positiver Anschluss<br>Thermoelements              |
| Op     | 28  | Thermoelement (-)                  | ment Typ K                 | Negativer Anschluss<br>Thermoelements              |
| _      | 29  | Anschluss GND                      | Frweiterungs-              | Masseanschluss für CE20                            |
| Optior | 30  | Versorgung 24VDC                   | anschluss                  | Versorgung für CE20                                |
|        | 31  | Schalteingang                      | für Kelaisbox              | Freigabesignal für CE20                            |
| _      | 32  | Schalteingang                      |                            | Rückmeldung für CE20                               |
| Option | 33  | Ausgang Relais A                   |                            | Erkennung Freigabe CE20                            |
| -      | 34  | Ausgang Relais B                   |                            | Erteilung Freigabe CE20                            |

#### 1.4 Einsatzbereiche

Mögliche Einsatzbereiche der Regelung CFC10 sind:

- Einzelanlagen
  - Zentralheizungsanlagen
  - Großkessel und Industrieanlagen
  - Bäckereien
  - Mehrkesselanlagen

in denen ein gleichbleibender Zug gewährleistet werden soll.

#### 1.4.1 Einsatzkombinationen

Die Regelung kann anwendungsspezifisch in mehreren Einsatzkombinationen eingesetzt werden. Mögliche Einsatzkombinationen werden im Folgenden verkabelungstechnisch dargestellt.

• Ein Heizkessel

- Zwei Heizkessel
- Feuerstätte ohne elektrisches Startsignal

#### 1.4.1.1 Ein Heizkessel

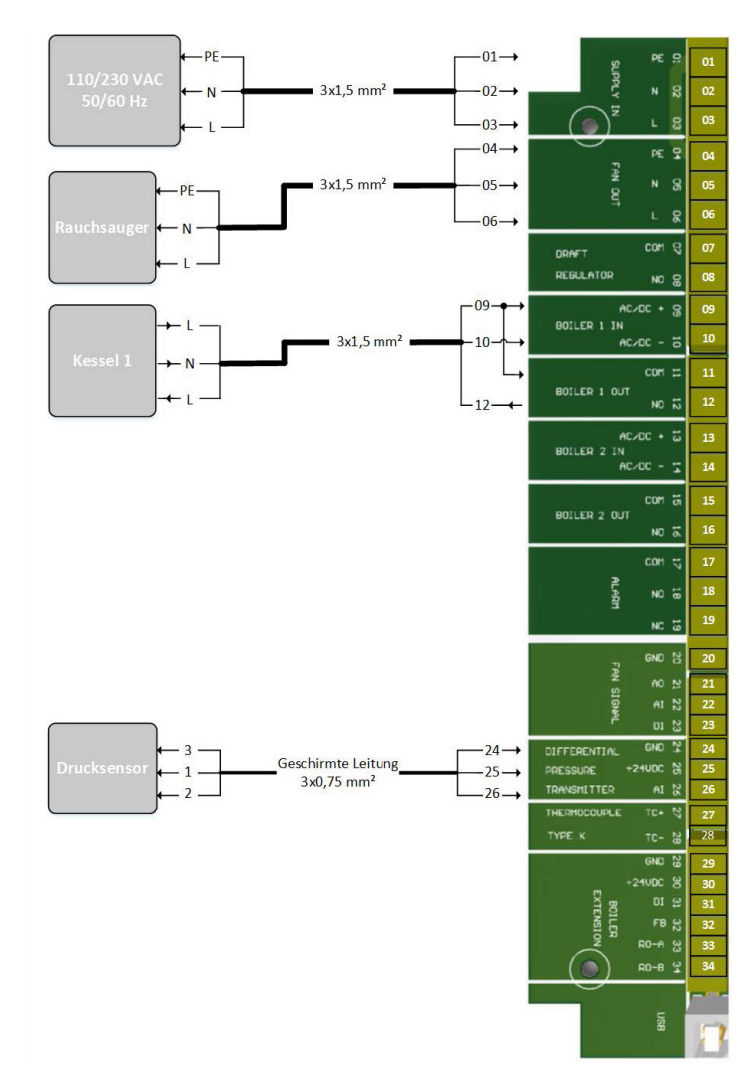

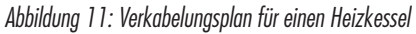

Tabelle 4: Belegung der Anschlussklemmen

#### 1.4.1.2 Zwei Heizkessel

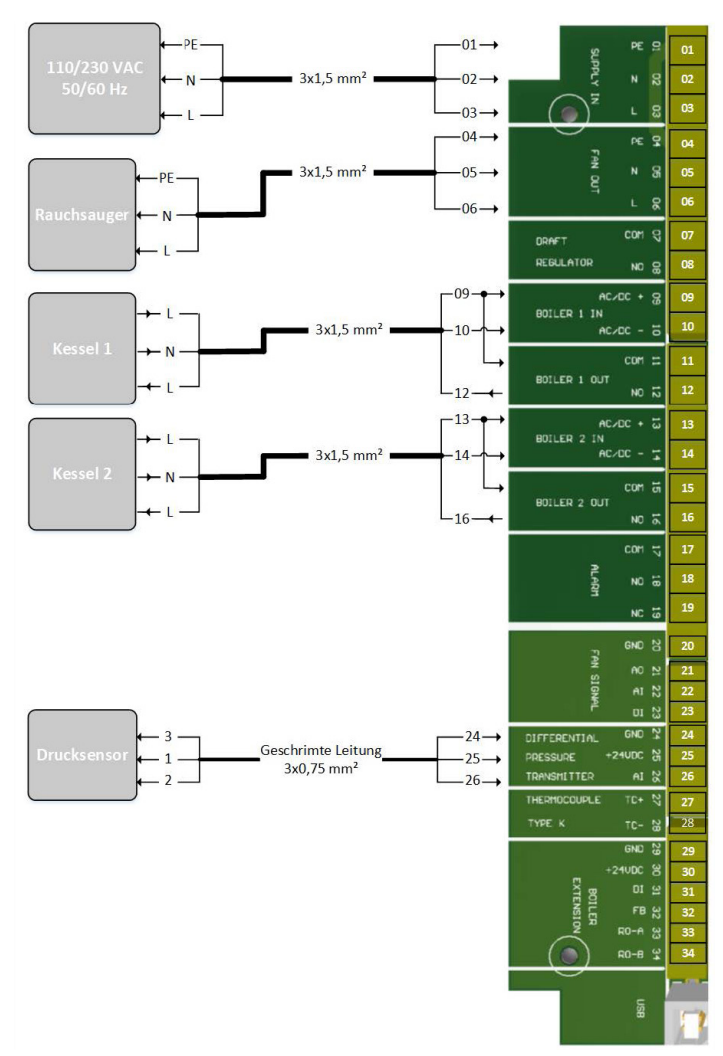

Abbildung 12: Verkabelungsplan für zwei Heizkessel

#### 1.5 Funktionsweise

Die DIAJEKT Regelung CFC10 regelt und überwacht den eingestellten Solldruck in dem Abgassystem. Sie sorgt damit für den sicheren Betrieb der Feuerungsanlagen. Bei einer Störung oder Grenzwertverletzung schaltet die CFC10 den Heizkessel ab und signalisiert den Störungsfall über eine Status-LED sowie ggf. dem Alarmausgang.

Die CFC10 schaltet den Rauchsauger ein, wenn sie eine Heizungsanforderung vom Heizkessel empfängt und erteilt sofort eine Freigabe an den Heizkessel (S. PO2 druckunabhängige Freigabezeit). Optional kann auch eine Temperaturerhöhung in der Abgasleitung als Startsignal verwendet werden. Nach Ablauf der druckunabhängigen Freigabezeit wird der Unterdruck am Abgassystem überprüft. Falls dieser Unterdruck nicht ausreicht, wird die Freigabe wieder entzogen.

#### 1.6 Betriebszustände

Die Diajekt Regelung CFC10 hat folgende Betriebszustände:

- Standby:
  - Ruhestand der Regelung. Keine Wärmeanforderung bzw. keine Temperaturerhöhung im System präsent.
- Vorlauf:
  - Vorlaufbetrieb der Regelung. Bei einer Wärmeanforderung (RS Auslöser à Freigabe) bzw. Erkennung einer Temperaturerhöhung (RS Auslöserà Temp.) wird der Rauchsauger mit voller Leistung solange betrieben, bis der vordefinierte Parameter "RS-Vorlaufzeit-P07" abgelaufen ist. Anschließend wechselt die Regelung auf Regelbetrieb.

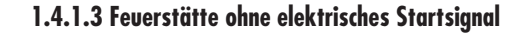

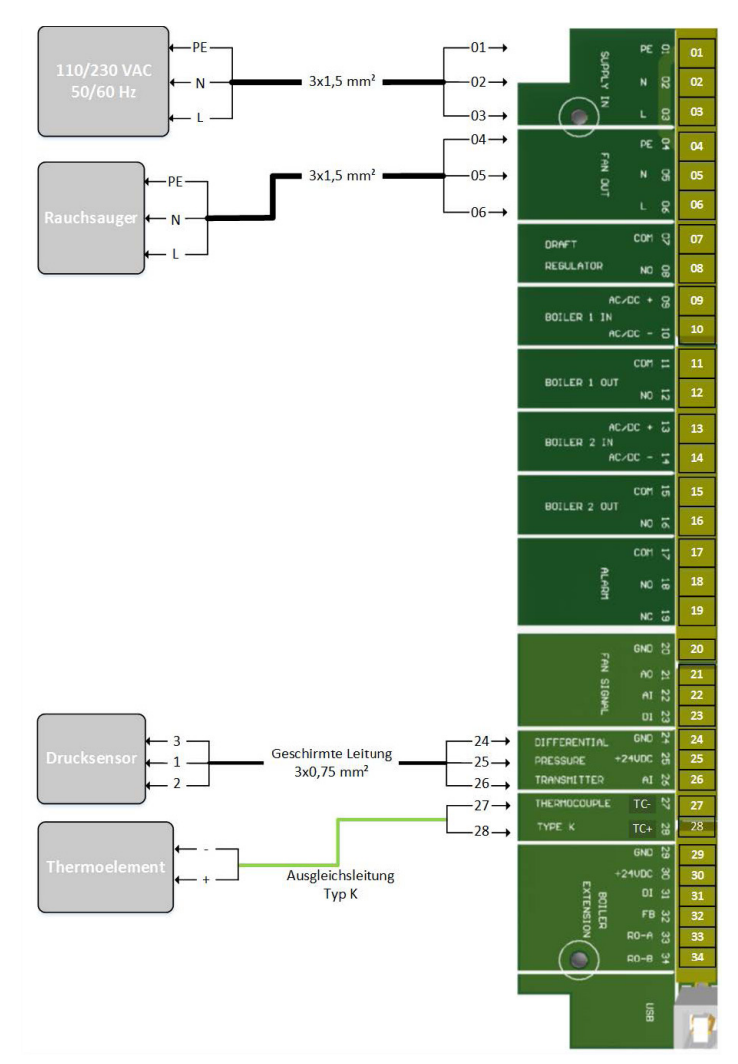

Abbildung 13: Verkabelungsplan für Feuerstätten ohne elektrisches Startsignal

- Regelung und Überwachung:
  - Regelung- und Überwachungsbetrieb der Regelung. In diesem Betriebszustand wird der Unterdruck im Abgasrohr mit Hilfe des Rauchsaugers auf voreingestellten Solldruck geregelt und überwacht.
- Nachlauf mit Regelbetrieb:
- Nachlaufbetrieb der Regelung. Nach Wegfallen der Wärmeanforderung bzw. Erkennung des Temperaturabfalls unter dem Schwellwert wird der Regelbetrieb solange ausgeführt, bis der vordefinierte Parameter "RSNachlaufzeit-PO8" abgelaufen ist.

Bei allen diesen Betriebszuständen werden je nach dem Betriebszustand unterschiedliche Fehlererkennungsmechanismen implementiert. In einem Fehlerfall wechselt die Regelung in den Fehlerzustand (S. Abschnitt Fehlerbehandlung).

Während des Regelbetriebes wird der Rauchsauger, bei einem genügenden Natur-Zug komplett ausgeschaltet. In diesem Fall wird kein Rauchsauger benötigt. Ein motorischer Zugbegrenzer kann in diesem Zustand zusätzlich aktiviert werden, um einen zu hohen Natur-Zug abzubauen.

Nach Abfall des Unterdrucks unter den Sollwert wird der Rauchsauger wieder aktiviert und der Zugbegrenzer deaktiviert.

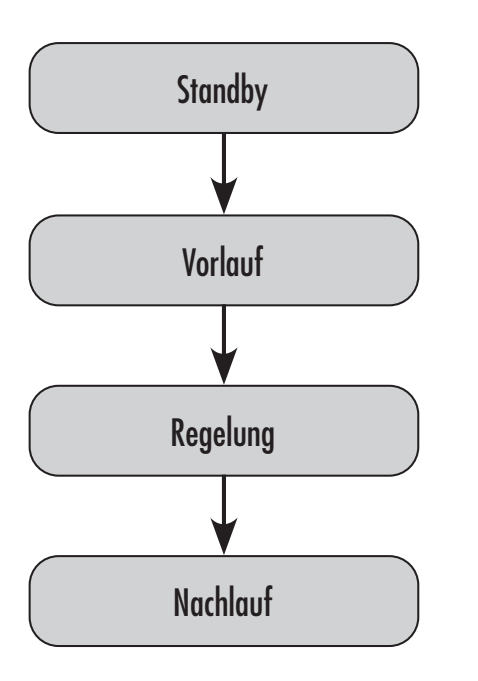

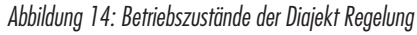

#### 1.7 Aufbau der Bedienoberfläche

Die DIAJEKT Regelung CFC10 besitzt eine Bedienoberfläche, die aus einer 8-Zeiligen LCDAnzeige,

Bedienfeld mit vier Menu-Tasten sowie einer Status LED besteht.

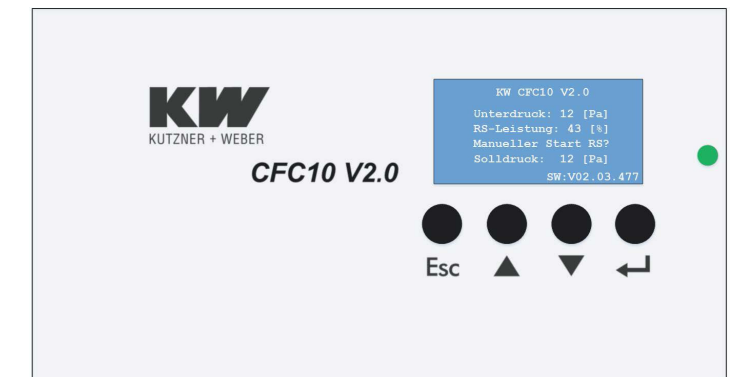

Abbildung 15: Bedienoberfläche

#### 1.7.1 LCD-Anzeige

Auf der LCD-Anzeige werden aktuelle Informationen der Regelung angezeigt. Folgende Werte werden während des Regelbetriebes ausgegeben:

- Geräte Info
- Aktueller Differenzdruck
- Aktuelle RS-Leistung
- Aktuell eingestellter Solldruck
- Fehlermeldungen
- Firmware Version

#### 1.7.2 Bedienfeld

Das Bedienfeld besteht aus vier Menu-Tasten.

- Escape-Taste 'Esc' Zum Abbrechen einer momentan durchgeführten Aktion
- Nach Oben Taste ' A ' Zum Navigieren nach Oben in Menüpunkten
- Nach Unten Taste '▼ ' Zum Navigieren nach Unten in Menüpunkten
- Enter-Taste '←' Zur Bestätigung einer Aktion

| Anzeigetext                                   | Erklärung                                                                        |
|-----------------------------------------------|----------------------------------------------------------------------------------|
| Unterdruck: XX [Pa]                           | Aktuell gemessener Differenzdruck                                                |
| RS-Leistung: XX [%]                           | Aktuelle Leistung des Rauchsaugers                                               |
| Manueller Start RS?                           | Starten des Rauchsaugers auch ohne Freigabe-<br>Anforderung                      |
| Solldruck: XX [Pa]                            | Eingestellter Solldruck, der an der Abgasanlage<br>konstant gehalten werden soll |
| Fehlercode EXXX:<br><fehlertext></fehlertext> | Fehlermeldung                                                                    |

Tabelle 5: Anzeigetexte

Mit den Tasten Oben '▲' und Unten '▼' können Anzeigewerte umgeschaltet werden und es kann ein manueller Start ausgelöst werden. Der Sollwert des Differenzdrucks kann ebenfalls geändert werden. Im Fehlerfall müssen Fehler mit der Enter-Taste '8 ' quittiert werden.

Die Sollwerteingabe kann über die Bedienoberfläche, oder auch über das Konfigurationstool, erfolgen.

#### 1.7.3 Status LED

Die Status LED zeigt den aktuellen Betriebszustand der Regelung an.

| Status LED | Bedeutung                                                                |
|------------|--------------------------------------------------------------------------|
| aus        | Die Regelung ist betriebsbereit, eine Heizungsfreigabe ist nicht erteilt |
| grün       | Heizungsfreigabe ist erteilt                                             |
| rot        | Ein Fehler ist aufgetreten                                               |

#### 1.7.4 Manueller Start

Falls ein manueller Start über die Bedienoberfläche ausgelöst wird, läuft der Rauchsauger an, genau wie, wenn eine Freigabe angefordert worden wäre, oder wenn der Temperatur-Schwellwert überschritten worden wäre.

Der Rauchsauger läuft in der Vorlaufzeit-Phase mit 100% Leistung und springt dann direkt in die Nachlaufzeit-Phase mit geregeltem Druck. Nach Ablauf der Nachlaufzeit wird der Rauchsauger wieder abgeschaltet. Sollte in der Zwischenzeit eine Freigabe-Anforderung oder Temperaturüberschreitung auftreten, wechselt die Regelung stattdessen in den Regelbetrieb.

#### 1.7.5 Sollwerteingabe über Bedienoberfläche

Für die Sollwerteingabe (Differenzdruck, der von der Regelung angestrebt werden soll) muss im entsprechenden Menüpunkt die Enter-Taste '←⊃' gedrückt werden. Daraufhin beginnt der Zahlenwert für den Solldruck zu blinken. Mit den Oben- / Unten-Tasten ('▲', '▼') kann der Solldruck angepasst werden. Nach Betätigung der Enter-Taste wird der neue Wert übernommen und die Regelung neu gestartet. Durch Betätigung der Abbruch-Taste kann stattdessen die Eingabe abgebrochen werden und es wird der bisherige Sollwert beibehalten.

#### 1.7.6 Quittierung der Fehler

Die Fehler müssen über die Bedienoberfläche durch Betätigung der Enter-Taste ' $\leftarrow$ ' quittiert werden.

Bei einer Störung wird der entsprechende Fehlercode im Display angezeigt. Die Regelung deaktiviert die von dem Fehler betroffenen Funktionen. Nach einer manuellen Quittierung wird der Regelbetrieb wieder aufgenommen. Wurde der Fehler nicht behoben und liegt immer noch vor, wird dieser nach der Quittierung erneut angezeigt.

Drei Fehler innerhalb 24h werden automatisch quittiert. Erst nach dem dritten Fehler ist eine manuelle Quittierung an Bedienfeld nötig.

#### 1.8 Parametrierung

Die im Abschnitt 1.8.1 aufgeführten Parameter können mit Hilfe des Konfigurationstools "DiajektConfig" eingestellt und auf die Regelung übertragen werden. Diese legt die Parameter in einem nichtflüchtigen Speicher ab. Die abgelegten Parameter sind durch eine CRC-Checksumme abgesichert. Bei jedem Neustart der Regelung werden die Parameter aus dem nichtflüchtigen Speicher geladen und von der Steuerlogik verwendet.

#### 1.8.1 Parameterliste

| Nr. | Parameter                                | Bedeutung                                                                                      | Wertebereich     | Standard | Einheit                     |
|-----|------------------------------------------|------------------------------------------------------------------------------------------------|------------------|----------|-----------------------------|
| P01 | Displaysprache                           | Displaysprache des Bedienfeldes                                                                | Englisch/Deutsch | Deutsch  | -                           |
| P02 | Druckunabhängige<br>Freigabezeit         | Zeit, für die eine Freigabe pauschal erteilt wird, auch wenn der Differenzdruck zu niedrig ist | 1 150            | 90       | [8]                         |
| P03 | Max. Zeitdauer Grenz-<br>wertverletzung  | Zeit, die der Differenzdruck unter dem Schwellwert liegen muss, bevor ein Fehler erkannt wird  | 1180             | 60       | [s]                         |
| P04 | Min. Differenzdruck                      | Minimal erlaubter Differenzdruck                                                               | 340              | 8        | [ <i>Pa</i> ]               |
| P05 | RS-Auslöser                              | Auslösesignal des Rauchsaugers; Kein RS, manueller Start, Freigabe, Temp., Freigabe/Temp       |                  | Freigabe | -                           |
| P06 | Min. RS-Leistung                         | minimale Leistung des Rauchsaugers                                                             | 0100             | 0        | [%]                         |
| P07 | RS-Vorlaufzeit                           | Zeit, die der Rauchsauger nach dem Start auf maximaler Leistung läuft                          | 3 999            | 30       | [s]                         |
| P08 | RS-Nachlaufzeit                          | Zeit, die der Rauchsauger nach dem Ende einer Heizphase weiterläuft                            | 1 36000          | 120      | [s]                         |
| P09 | Temperaturschwelle                       | Temperatur der Feuerstätte, ab der ein Start des Rauchsaugers ausgelöst wird                   | -20 +500         | 45       | [°C]                        |
| P10 | Solldruck                                | Differenzdruck, der von der Regelung angestrebt werden soll                                    | 10 50            | 12       | [ <i>Pa</i> ]               |
| P11 | RS-Fehlerreaktion                        | Verhalten des Rauchsaugers in einem Fehlerfall                                                 | 0%,100%          | 0%       | -                           |
| P12 | RS-Abschalthysterese                     | Bei Überschreitung des Solldrucks um diesen Wert wird der RS komplett abgeschaltet             | 5100             | 10       | [ <i>Pa</i> ]               |
| P13 | RS-Abschaltverzögerung                   | Die Abschaltung des RS wird um diese Zeit verzögert                                            | 1180             | 30       | [s]                         |
| P14 | RS-Einschalthysterese                    | Bei Unterschreiten des Solldrucks um diesen Wert nimmt der RS den Regelbetrieb wieder auf      | 020              | 0        | [ <i>Pa</i> ]               |
| P15 | RS-Einschaltverzöge-<br>rung             | Das Wiedereinschalten des RS wird um diese Zeit verzögert                                      | 1180             | 5        | [s]                         |
| P16 | Regler P-Anteil                          | Proportionalanteil des Rauchsauger-Reglers                                                     | 0,001 10         | 0,018    | -                           |
| P17 | Regler I-Anteil                          | Integralanteil des Rauchsauger-Reglers                                                         | 0,000 10         | 0,511    | -                           |
| P18 | Regler D-Anteil                          | Differentialanteil des Rauchsauger-Reglers                                                     | 0,000 10         | 0,255    | -                           |
| P19 | Regler Abtastzeit                        | Abtastzeit des Rauchsauger-Reglers                                                             | 11000            | 100      | [ <i>ms</i> ]               |
| P20 | Differenzdruckschalter<br>RS-Rückmeldung | Gibt an, ob ein Rückmeldungssignal vom Rauchsauger überwacht werden soll                       | • Ja<br>• Nein   | nein     | -                           |
| P21 | Skalierungsfaktor                        | Faktor für die lineare Skalierung des Differenzdrucksensors                                    | -100 +100        | 10       | $\left[\frac{Pa}{V}\right]$ |
| P22 | Skalierungsoffset                        | Offset                                                                                         | -500 +500        | 0        | [ <i>Pa</i> ]               |

#### 1.8.2 Konfigurationstool "DiajektConfig"

"DiajektConfig" ist ein Konfigurationstool zum Parametrieren der Diajekt Regelung CFC10 und dient

- zur Parametrierung der Regelung
- zum Auslesen des Fehlerspeichers
- zum Zurücksetzen des Fehlerspeichers
- zur Aktualisierung der Firmware der Regelung

| ktuelle Werte        |                     |                |           |                 |
|----------------------|---------------------|----------------|-----------|-----------------|
| Datum / Zeit         | 26.09.2013 14:47:16 | Differenzdruck | 0,0 Pa    |                 |
| Anforderungstatus    | HeatingNoDemand     | RS-Status      | FanOff    |                 |
| Freigabestatus       | HeatingDenied       | RS-Leistung    | 0.0 %     |                 |
|                      |                     | Temperatur     | 17,7 °C   | KUIZNER + WEBER |
| on Konfiguration Fin | ware Fehlerspeicher |                |           |                 |
|                      |                     |                |           |                 |
| formation            |                     |                | Verbinden |                 |
| Geräte-ID            | 2009786180          |                |           |                 |
| Seriennummer         | 122                 |                |           |                 |
| Firmware Version     | 00.09.03            |                |           |                 |
| Gerate Variante      | 0                   |                |           |                 |
|                      |                     |                |           |                 |
|                      |                     |                |           |                 |
|                      |                     |                |           |                 |
|                      |                     |                |           |                 |
|                      |                     |                |           |                 |
|                      |                     |                |           |                 |
|                      |                     |                |           |                 |

Abbildung 16: Startfenster "DiajektConfig"

"DiajektConfig" ist eine PC-Software, die ab den Betriebssystemen Windows XP lauffähig ist.

- Zur Kommunikation mit der Regelung werden folgende Punkte vorausgesetzt:
- USB-Anschlusskabel (Stecker Typ A auf Stecker Typ B, S. Abb.17).
- Korrekte Installation des Treibers
- Aktuelles .Net-Framework

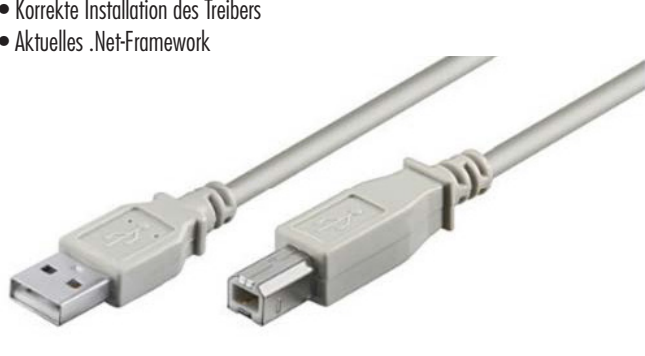

Abbildung 17: USB-Anschlusskabel (Stecker Typ A auf Stecker Typ B)

Bei Übertragungsfehlern wird eine entsprechende Meldung in der Benutzeroberfläche ausgegeben. Die Übertragung muss dann erneut ausgelöst werden.

| Sorarhe 1            | Anechluse    | Hife          |                |        |           |                 |   |
|----------------------|--------------|---------------|----------------|--------|-----------|-----------------|---|
| - spraule 9          | COM1         |               |                |        |           |                 | _ |
| Aktuelle Werte       | COM13        |               |                |        |           |                 | - |
| Datum / Zei 🧒        | COM3         | 013 14:48:14  | Differenzdruck | 0,0    | Pa        |                 |   |
| Anforderung 👳        | COM4         | ngNoDemand    | RS-Status      | FanOff |           |                 |   |
| Freigabestat 🐬       | COM5         | eatingDenied  | RS-Leistung    | 0,0    | 7.        |                 |   |
|                      |              |               | Temperatur     | 17,5   | °C        | KUTZNER + WEBER |   |
|                      |              |               |                |        |           |                 |   |
| mation Konfiguration | Firmware   F | ehlerspeicher |                |        |           |                 |   |
|                      | 1            |               |                |        |           |                 |   |
| - Information        |              |               |                |        |           |                 |   |
| ritornabori          |              |               |                |        | Verbinden |                 |   |
| Geräte-ID            |              | 2009786180    |                |        |           |                 |   |
| Seriennummer         |              | 122           |                |        |           |                 |   |
| Firmware Version     |              | 00.09.03      |                |        |           |                 |   |
|                      |              | 0             |                |        |           |                 |   |
| Geräte Variante      |              |               |                |        |           |                 |   |
| Geräte Variante      | 1            |               |                |        |           |                 |   |
| Geräte Variante      | -            |               |                |        |           |                 |   |
| Geräte Variante      | 1            |               |                |        |           |                 |   |
| Geräte Variante      |              |               |                |        |           |                 |   |
| Geräte Varlante      |              |               |                |        |           |                 |   |
| Geräte Variante      |              |               |                |        |           |                 |   |
| Geräte Variante      | ·            |               |                |        |           |                 |   |
| Geräte Variante      |              |               |                |        |           |                 |   |
| Geräte Variante      |              |               |                |        |           |                 |   |

Abbildung 18: Menüpunkt "Anschluss"

Unter dem Menüpunkt "Anschluss" kann die Schnittstelle für die Kommunikation zu der Regelung ausgewählt werden. Nach der Auswahl kann mit Hilfe der Verbindung-Taste die Verbindung mit der Regelung aufgebaut werden.

| ntiguration laden                                   |                      |                |        |                 |
|-----------------------------------------------------|----------------------|----------------|--------|-----------------|
| nfiguration speichern                               | 26.09.2013 14:49:55  | Differenzdruck | 0.0 Pa |                 |
| Anforden ingstatus                                  | HeatingNoDemand      | BS-Status      | FanOff |                 |
| Frainsbartatus                                      | HartingDanied        | PS-leiting     | 0.0 *  |                 |
| Treigabeatatua                                      | I modung.berneu      | Toresette      | 10.0 % | KUTZNER + WEBER |
|                                                     |                      | Temperatur     | 10.U C |                 |
| Seriennummer<br>Firmware Version<br>Geräte Variante | 122<br>00.09.03<br>0 |                |        |                 |
|                                                     |                      |                |        |                 |
|                                                     |                      |                |        |                 |
|                                                     |                      |                |        |                 |
|                                                     |                      |                |        |                 |

Abbildung 19: Menüpunkt "Datei"

Der Menüpunkt "Datei" ermöglicht es einen Konfigurationsparametersatz zu speichern, oder einen zuvor gespeicherten Parametersatz zu laden.

| Englisch                               |                     |                |           |                 |
|----------------------------------------|---------------------|----------------|-----------|-----------------|
| Datum / Zet                            | 26.09.2013 14:50:42 | Differenzdruck | 0,0 Pa    |                 |
| Anforderungstatus                      | HeatingNoDemand     | RS-Status      | FanOff    |                 |
| Freigabestatus                         | HeatingDenied       | RS-Leistung    | 0.0 %     | KUTZNER + WERER |
|                                        |                     | Temperatur     | 17,7 °C   | KOTZNER · WEDEN |
| formation<br>Geräte-ID<br>Seriennummer | 2009786180          |                | Verbinden |                 |
| Firmware Version                       | 00.09.03            |                |           |                 |
|                                        | 0                   |                |           |                 |
| Geräte Variante                        |                     |                |           |                 |
| Geräte Variante                        |                     |                |           |                 |
| Geräte Variante                        |                     |                |           |                 |
| Geräte Variante                        |                     |                |           |                 |

Abbildung 20: Menüpunkt "Sprache"

Mit Hilfe des Menüpunktes "Sprache" kann als Menüsprache Englisch oder Deutsch gewählt werden.

| Aktuelle Werte               |                     |                | 8      | 2.00      |                 |
|------------------------------|---------------------|----------------|--------|-----------|-----------------|
| Datum / Zeit                 | 26.09.2013 14:52:14 | Differenzdruck | 0,0    | Pa        |                 |
| Anforderungstatus            | HeatingNoDemand     | RS-Status      | FanOff |           |                 |
| Freigabestatus               | HeatingDenied       | RS-Leistung    | 0,0    | 2.        | KUTZNER + WEBER |
|                              |                     | Temperatur     | 18,0   | °C        |                 |
|                              | 1                   |                |        |           |                 |
| ation Konfiguration Firmware | Fehlerspeicher      |                |        |           |                 |
|                              |                     |                |        |           |                 |
| Information                  |                     |                |        | Verbinden |                 |
| Gorato ID                    | 2009786180          |                |        |           |                 |
| Seriennummer                 | 122                 |                |        |           |                 |
| Firmware Version             | 00.09.03            |                |        |           |                 |
|                              | 0                   |                |        |           |                 |
| Geräte Variante              |                     |                |        |           |                 |
| Geräte Variante              |                     |                |        |           |                 |
| Geräte Variante              |                     |                |        |           |                 |
| Geräte Variante              |                     |                |        |           |                 |
| Geräte Variante              |                     |                |        |           |                 |
| Geräte Variante              |                     |                |        |           |                 |
| Geräte Variante              |                     |                |        |           |                 |

Abbildung 21: Menüpunkt "Hilfe"

Der Menüpunkt "Hilfe" ruft ein Info-Dialogfenster auf.

| ktuelle Werte                               | Offerential                         | 0.                  |                 |
|---------------------------------------------|-------------------------------------|---------------------|-----------------|
| Landerson Landerson                         | Di Cale                             |                     |                 |
| And a degrade                               | no statu                            |                     |                 |
| negational I                                |                                     | -                   | KUTZNER + WEBEF |
|                                             | Terpean                             |                     |                 |
| ion Konliguration Firmware Fehlerspeicher   |                                     |                     |                 |
| Displaysprache (P01)                        | englisch 💌 lenglisch                | Emplangen<br>Sandan |                 |
| sizhnigabe                                  |                                     | Vakisan             |                 |
| Druckunabhängige Freigabezeit (P02)         | 90 s 50 s                           | - Antoniper         |                 |
| Max Zeklauer Grenzwertverletzung (P03)      | 10 s 10 s                           |                     |                 |
| Min Dillerenadiuck. (P04)                   | 8 Pa 8 Pa                           |                     |                 |
| Terenzdruckregelung                         |                                     |                     |                 |
| RS-Austiciser (P05)                         | Freigabe / Temp. * Freigabe / Temp. | 1                   |                 |
| Min RS-Leistung (P06)                       |                                     |                     |                 |
| RS-Volaufzeit (P07)                         | 10 s 10 s                           |                     |                 |
| RS-Nachlautzek (P08)                        | 10 s 10 s                           |                     |                 |
| Temperaturschwelle (P09)                    | 45 TC 45 TC                         |                     |                 |
| Solidnuck, (P10)                            | 12 Pa 12 Pa                         |                     |                 |
| RS Feblemaktion (P11)                       | RS aus • RS aus                     | 1                   |                 |
| RS-Abschalthysterese (P12)                  | 10 Pa 10 Pa                         |                     |                 |
| RS-Abschaltverzögerung (P13)                | 30 = 30 =                           |                     |                 |
| RS-Einschalthysterese (P14)                 | 0 Pa 0 Pa                           |                     |                 |
| RS-Einschaltverzögerung (P15)               | 5 s 5 s                             |                     |                 |
| PID-Regler                                  |                                     |                     |                 |
| Regler P-Antell (P16)                       | 0.018 0.018                         |                     |                 |
| Regler (Antel (P17)                         | 0.511 0.511                         |                     |                 |
| Regler D Anteil (P18)                       | 0,255 0,255                         |                     |                 |
| Regler Abtestzeit (P19)                     | 100 ms 100 ms                       |                     |                 |
| Differenzdruckschalter RS-Rückmeldung (P20) | Rückmeldung aus 💌 Rückmeldung aus   |                     |                 |
| annilmie des Dillerenzdaucksensor           |                                     |                     |                 |
| Puret 1 (optional)                          | Pa V Berectrue                      |                     |                 |

Abbildung 22: Registerkarte "Konfiguration"

Die Werte für alle im Abschnitt 1.7.1 beschriebenen Parameter können in einer grafischen Benutzeroberfläche eingegeben werden. Auf Knopfdruck werden die eingestellten Werte an die Regelung übertragen. Eingaben außerhalb der jeweiligen Grenzwerte sind nicht möglich.

| Aktuele Werte                                                                                                    | 26.09.2012 14-54-27                                         | Differenzida udi         | 0.0       | Pa          |                 |
|----------------------------------------------------------------------------------------------------|-------------------------------------------------------------|--------------------------|-----------|-------------|-----------------|
| Datum / Zeit                                                                                                    | 26.03.2013 14.34.27                                         | Differenzaradk           | 0,0       | rd          |                 |
| Anforderungstatus                                                                                                    | HeatingNoDemand                                             | RS-Status                | FanOff    |             |                 |
| Freigabestatus                                                                                                    | HeatingDenied                                               | RS-Leistung              | 0,0       | %           | KUTZNER + WEBER |
|                                                                                                    |                                                             | Temperatur               | 17.7      | °C          | Notenent Weben  |
| mation Konfiguration Rm<br>Firmware-Aktualisierung<br>Firmware-Version akt.                                           | ware Fehlerspeicher                                         |                          | FW I      | mage hen    |                 |
| Firmware-Aktualisierung<br>Firmware-Aktualisierung<br>Firmware-Version akt.<br>Firmware-Datei<br>STM32 Flasher Tool   | Mare Fehlerspeicher                                         | saugenteuerungV0_5_1 hex | FW In Res | mage<br>hen |                 |
| mation Konfiguration Firm<br>Firmware-Aktualisiesung<br>Firmware-Version akt.<br>Firmware-Datei<br>STM32 Reaher Tool  | 00.09.03<br>E:\HEX_CFC10\kwRauch                            | saugenteuerungV0_5_1 hex | FW h      | nage<br>hen |                 |
| mation Konfiguration Firm<br>Firmware Aktualisiesung<br>Firmware Version akt.<br>Firmware Datei<br>STM32 Flasher Tool | Vare   Fehlenspeicher  <br>00.09.03<br>E-\HEX_CFC10\kwReuch | saugenteueningV0_5_1.hex | FW k      | nage        |                 |

Abbildung 23: Registerkarte "Firmware"

Die Firmware der Regelung kann über das Tool "DiajektConfig" aktualisiert werden. Dazu wird eine vorhandene Firmware-Datei ausgewählt. Auf Knopfdruck wird die Firmware an die Regelung übertragen.

#### **2 FEHLERBEHANDLUNG**

|                                    | 31.10.2013 12:11:53                            | Differenzdruck               |                                       | 12.3 Pa     |                 |
|------------------------------------|------------------------------------------------|------------------------------|---------------------------------------|-------------|-----------------|
|                                    |                                                |                              |                                       |             |                 |
| Antorderungstatus                  | Heiztreigabe angerorbert                       | HIS-Status                   | Uruck                                 | regelung    |                 |
| Freigabestatus                     | Heizfreigabe erteilt                           | RS-Leistung                  |                                       | 2.6 %       | KUTZNER + WEBER |
|                                    |                                                | Temperatur                   |                                       | D,          | HOTENCH MEDEN   |
| tion Konfiguration Firmw           | vare Fehlerspeicher                            |                              |                                       |             |                 |
| ehlerspeicher                      |                                                |                              |                                       | 1           |                 |
| 22 00 2012 00 15 55                | 200 Deres Difference Les                       | 0.0-                         |                                       | Lesen       |                 |
| 09.09.2013 12:36:15                | 204 PressureLow 1                              | 1 Pa Fan Pre Run             | FanPreRu I                            | Exportieren |                 |
| 10.09.2013 15:53:50                | 204 PressureLow 0                              | Pa FanPreRun                 | PressureF                             | Lärsberg    |                 |
| 11.09.2013 13:20:46                | 200 PressureLow 8                              | Pa Fan Pre Run               | FanOff                                | Loschen     |                 |
| 11.09.2013 13:24:49                | 200 Pressure Difference Los                    | w 5 Pa Pres                  | sureRegulation                        |             |                 |
| 11.09.2013 13:24:38                | 204 PressureLow 5<br>204 PressureLow 9         | Pa FanPreHun<br>Pa FanPreBun | FanPreHL<br>FanOff                    |             |                 |
| 11.09.2013 13:29:41                | 204 PressureLow 1                              | 0 Pa FanPreRun               | FanPreRu                              |             |                 |
| 11.09.2013 13:30:10                | 204 PressureLow 9                              | Pa FanPreRun                 | FanPreRu                              |             |                 |
| 11.09.2013 13:30:51                | 200 PressureDifferenceLon                      | w /Pa Pres                   | sure Regulation                       |             |                 |
| 11.09.2013 13:51:20                | 204 PressureLow 5                              | Pa FanPreRun                 | FanPreRu                              |             |                 |
| 11.09.2013 13:51:20                | 200 Pressure Difference Los                    | w 4 Pa Pres                  | sureRegulation                        |             |                 |
| 11.09.2013 13:52:10                | 204 PressureLow 9<br>200 PressureDifferenceLow | Va Fan PreRun<br>w 7 Pa Pres | FanOtt                                |             |                 |
| 11.00.2010 14.00.04                | 204 PressureLow 6                              | Pa FanPreRun                 | FanPreRi,                             |             |                 |
| 11.09.2013 13:56:42                |                                                |                              | _                                     |             |                 |
| END_OF_FILE                        |                                                |                              | · · · · · · · · · · · · · · · · · · · |             |                 |
| 11.09.2013 13:56:42<br>END_OF_FILE | 1                                              |                              | N N                                   |             |                 |

Abbildung 24: Registerkarte "Fehlerspeicher"

Alle in der Regelung abgelegten Fehlerspeicher-Einträge können auf Knopfdruck von der Regelung abgeholt werden. Sie werden tabellarisch angezeigt. Auf Knopfdruck werden alle in der Regelung abgelegten Fehlerspeicher-Einträge gelöscht.

| Organisieren 🔻 Neuer Or                                                                                           | dner                        |                  | •           |
|----------------------------------------------------------------------------------------------------|-----------------------------|------------------|-------------|
| ★ Favoriten                                                                                                    | Name *                      | Änderungsdatum   | Тур         |
| Desktop     Downloads     Zuletzt besucht     Bibliotheken     Bidle     Idder     Dokumente     Wusik     Videos | 22082013_Fehlerspeicher.løg | 22.08.2313 17:13 | Textdokumer |
| <ul> <li>Computer</li> <li>Lokaler Datenträge</li> <li>KW1GB (D:)</li> <li>blackboard (1\kutzr</li> </ul>         |                             |                  |             |
|                                                                                                    | 2013_Fehlerspeicher.log     |                  | 1           |
| Dateiname: 2308                                                                                                   |                             |                  |             |

Abbildung 25: Exportieren des Fehlerspeichers der Regelung für Diagnosezwecke

#### 2 Fehlerbehandlung

#### 2.1 Erkennung von Störungen

Die DIAJEKT Regelung CFC10 überprüft ständig alle Eingänge auf ihre korrekte Funktion. Zusätzlich wird bei jedem Start der Regelung ein Selbsttest durchgeführt. Ein Start bzw. Neustart der Regelung wird nach dem Anlegen der Spannungsversorgung, nach der erfolgreichen Übertragung neuer Parameter und nach einer Aktualisierung der Firmware durchgeführt. Die konkreten Fehlerzustände sind in Abschnitt 2.3 Fehlerzustände beschrieben.

#### 2.2 Fehlerspeicher

Alle in Abschnitt 2.3 beschriebenen Fehlerzustände werden in einem nichtflüchtigen Speicher abgelegt. Der Fehlerspeicher ist mit Hilfe des oben beschriebenen Konfigurationstools auslesbar. Alle abgelegten Fehler können zurückgesetzt werden. Jeder erkannte Fehler wird im Fehlerspeicher abgelegt, sobald der entsprechende Fehler quittiert wurde. Der Fehlerspeicher kann mit Hilfe des Konfigurationstools komplett gelöscht werden. Bei Auftreten eines Fehlers werden folgende Informationen gespeichert:

- Fehler-Code
- Aktuelles Datum und aktuelle Uhrzeit
- Letzter gültiger Differenzdruck
- Letzter gültiger Zustand der Funktionslogik
- Letzter gültiger Leistungswert zur Ansteuerung von Rauchsauger

# **2 FEHLERBEHANDLUNG**

## **2.3 Fehlerliste** (\*Kritische Fehler sind hervorgehoben)

| Fehler | Anzeigetext                                               | Fehlerbeschreibung                                                                    |
|--------|-----------------------------------------------------------|---------------------------------------------------------------------------------------|
| E004   | Box: Kurzschluss Spannungsversorgung                      | Spannungsversorgung externe Erweiterungsbox ist überlastet                            |
| E006   | Differenzdrucksensor: Kabelbruch                          | Eingang Differenzdrucksensor Überspannung, Messbereichsüberschreitung oder Kabelbruch |
| E009   | Differenzdrucksensor: Überlastung der Spannungsversorgung | Ausgang Differenzdrucksensor-Versorgung überlastet                                    |
| E011   | Thermoelement: Kurzschluss Masse                          | Kurzschluss Thermoelement-Leitung gegen Masse                                         |
| E012   | Thermoelement: Kurzschluss Versorgung                     | Kurzschluss Thermoelement-Leitung gegen Versorgung                                    |
| E013   | Thermoelement: Kabelbruch                                 | Kabelbruch Thermoelement                                                              |
| E014   | Rauchsauger: Störung (Zero-Cross) Phasenanschnitt         | Netzfrequenz nicht erkannt                                                            |
| E015   | Rauchsauger: Störung (4Hz) Phasenanschnitt                | Netzfrequenz nicht plausibel                                                          |
| E016   | Rauchsauger: Störung (Timing) Phasenanschnitt             | Phasenanschnittausgang nicht korrekt                                                  |
| E100   | 24V Versorgung: zu niedrig                                | 24V Versorgung zu niedrig                                                             |
| E101   | 24V Versorgung: zu hoch                                   | 24V Versorgung zu hoch                                                                |
| E102   | CFC10: Interner Fehler                                    | Interne 5V-Versorgung weicht ab                                                       |
| E103   | CFC10: Interner Fehler                                    | Referenzspannung weicht ab                                                            |
| E104   | CFC10: Interner Fehler                                    | Externer Watchdog wurde ausgelöst                                                     |
| E106   | CFC10: Fehlerspeicher voll                                | Fehlerspeicher ist voll                                                               |
| E200   | CFC10: Differenzdruck zu niedrig                          | Differenzdruck zu niedrig                                                             |
| E202   | Rauchsauger: Keine Rückmeldung                            | Keine Rückmeldung vom Rauchsauger                                                     |
| E203   | Rauchsauger: Unerwartete Rückmeldung                      | Unerwartete Rückmeldung-Signal vom Rauchsauger                                        |
| E204   | CFC10: Solldruck nicht erreicht                           | Solldruck wird nicht erreicht                                                         |
| E500   | CFC10: Checksumme für Parameter ungültig                  | CRC32-Summe der Parameter ist nicht korrekt                                           |
| E501   | CFC10: Parameter außerhalb Wertebereich                   | Mind. ein Parameter liegt außerhalb des erlaubten Wertebereiches                      |
| E502   | CFC10: Nicht genügend Speicher                            | Überlauf des dynamischen Speichers                                                    |
| E503   | CFC10: Hardware Selbsttest ausgefallen                    | Zyklischer Hardware-Selbsttest wurde nicht erfolgreich abgeschlossen                  |
| E504   | CFC10:Interner Fehler                                     | Abweichung der redundanten Messung des Differenzdrucks                                |

## 2.4 Fehlerbehebung

| Fehler                     | Fehlerbehebung                                                                                                    |
|----------------------------|----------------------------------------------------------------------------------------------------|
| E006                       | Messbereichserweiterung am Differenzdrucksensor durch entnehmen des Jumpers "Druckbereich" (Pressure range) auf 0 — 250Pa. |
| Messbereichsüberschreitung | Anpassen des Parameter P21 "Skalierungsfaktor" in der Steuerung mittel PC und Software auf einen Wert von 25               |

# **3 TECHNISCHE DATEN**

## 3 Technische Daten

|            | -  |   |   |   |   |   |
|------------|----|---|---|---|---|---|
|            |    |   |   |   | ٠ |   |
| Λ Ι        | 10 | - | m | - | ٠ | 2 |
| <b>Δ</b> Ι |    | н |   | н | ı |   |
| n          | IU | v |   | υ | ı |   |
|            |    |   |   |   |   |   |

| 75mm           | Abmessungen                                                                                                    | LxBxH 255mm x 180mm x                                                                                                    |
|----------------|----------------------------------------------------------------------------------------------------|----------------------------------------------------------------------------------------------------|
|                | Gewicht<br>Schutzklasse<br>Material des Gehäuses<br>Betriebstemperatur<br>Versorgung                                                                                                   | 1,1 kg<br>IP 64<br>ABS<br>-40 °C +60 °C<br>230 VAC ( 50 Hz) /<br>110 VAC (60 Hz)<br>+-10%                                          |
|                | Leistungsautnahme<br>Eigenleistungsaufnahme                                                                                                    | Max. 600W<br>Max. 2W                                                                                                    |
| Eingänge       | Analogeingang Differenzdrucksensor<br>Analogeingang Thermoelement<br>Digitaler Eingang Freigabe 1<br>Digitaler Eingang Freigabe 2<br>Digitaler Eingang RS Rückmeldung<br>Schaltkontakt | 0 10V<br>Typ K<br>24 VDC / 230 VAC<br>24 VDC / 230 VAC<br>24 VDC, 1mA                                                              |
| Ausgänge       | Analogausgang RS-Leistung (Drehzahl)<br>Digitaler Relaisausgang Freigabe 1<br>Digitaler Relaisausgang Freigabe 2<br>Relaisausgang Alarm<br>Rauchsauger Versorgung                      | 010V,10 mA<br>230 VAC, 4A , AC1<br>230 VAC, 4A, AC1<br>230 VAC, 4A, AC1<br>Max. Leistung 600W<br>Max. Laststrom 3A                 |
| Schnittstellen | Kommunikationsschnittstelle<br>Erweiterungsanschluss                                                                                                    | USB Buchse B<br>(Relaisbox)                                                                                                    |
| Differenzdru   | ksensor                                                                                                    | <i><b><i><i>A</i></i></b></i> <b><i>A A A A A A A A A A A</i> <b><i>A A A A</i> <b><i>A</i></b> <i>A A A A A A A A A A</i></b></b> |
|                | Abmessungen<br>Messbereich<br>Schutzklasse<br>Betriebstemperatur                                                                                                    | Ø 85mm x58mm<br>0100 Pa / 0250Pa<br>IP 54<br>050 °C                                                                                |

# 4 ABKÜRZUNGEN

# 4 Abkürzungen

| CFC10  | Chimney Fan Control                  | RS  | Rauchsauger                                    |
|--------|--------------------------------------|-----|------------------------------------------------|
| CE20   | Cascade Extention                    | ABS | Acrylnitril-Butadien-Styrol                    |
| DPT    | Differential Pressure Transmitter    | IP  | International Protection                       |
| MP     | Measurement Probe                    | USB | Universal Serial Bus                           |
| DPS    | Differential Pressure Switch         | DIN | Deutsches Institut für Normung                 |
| TC-K   | Thermocouple Type K                  | EN  | Europa Norm                                    |
| RSD-WS | Rauchsauger Diajekt Wartungsschalter | ISO | International Organization for Standardization |
| ST     | Stecker                              |     | 5                                              |

# **5 ABBILDUNGSVERZEICHNIS**

# 5 Abbildungsverzeichnis

| Abbildung 1: Lieferumfang                                                     | 3  |
|-------------------------------------------------------------------------------|----|
| Abbildung 2: Zubehör                                                          | 3  |
| Abbildung 3: Einfache Belegung                                                | 3  |
| Abbildung 4: Zweifache Belegung                                               | 4  |
| Abbildung 5: Montage der Messsonde bei horizontalen Abgasrohren               | 4  |
| Abbildung 6: Anschluss Messsonde und DPTS                                     | 4  |
| Abbildung 7: Anordnung der PG-Verschraubungen                                 | 4  |
| Abbildung 8: Anschlussbelegung des Differenzdrucksensors                      | 5  |
| Abbildung 9: Anschlussbelegung des Thermoelements Typ K                       | 5  |
| Abbildung 10: Maximale Belegung mit Erweiterungsbox CE20                      | 5  |
| Abbildung 11: Verkabelungsplan für einen Heizkessel                           | 6  |
| Abbildung 12: Verkabelungsplan für zwei Heizkessel                            | 7  |
| Abbildung 13: Verkabelungsplan für Feuerstätten ohne elektrisches Startsignal | 7  |
| Abbildung 14: Betriebszustände der Diajekt Regelung                           | 8  |
| Abbildung 15: Bedienoberfläche                                                | 8  |
| Abbildung 16: Startfenster "DiajektConfig"                                    | 10 |
| Abbildung 17: USB-Anschlusskabel (Stecker Typ A auf Stecker Typ B)            | 10 |
| Abbildung 18: Menüpunkt "Anschluss"                                           | 10 |
| Abbildung 19: Menüpunkt "Datei"                                               | 10 |
| Abbildung 20: Menüpunkt "Sprache"                                             | 11 |
| Abbildung 21: Menüpunkt "Hilfe"                                               | 11 |
| Abbildung 22: Registerkarte "Konfiguration"                                   | 11 |
| Abbildung 23: Registerkarte "Firmware"                                        | 11 |
| Abbildung 24: Registerkarte "Fehlerspeicher"                                  | 12 |
| Abbildung 25: Exportieren des Fehlerspeichers der Regelung für Diggnosezwecke | 12 |

# **6 TABELLENVERZEICHNIS**

## 6 Tabellenverzeichnis

| Tabelle 1: Lieferumfang                                          | 3 |
|------------------------------------------------------------------|---|
| Tabelle 2: Zubehör                                               | 3 |
| Tabelle 3: Empfohlene Belegung der PG-Verschraubungen am Gehäuse | 4 |
| Tabelle 4: Beleauna der Anschlussklemmen                         | 6 |
| Tabelle 5: Anzeigetexte                                          | 8 |
|                                                                  |   |

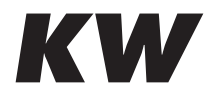

Kutzner + Weber GmbH Frauenstraße 32 82216 Maisach · GERMANY +49(0)8141/957-0 info@kutzner-weber.de www.kutzner-weber.de